# **GCAN-204**

### Modbus/RTU-CAN converter

### User Manual

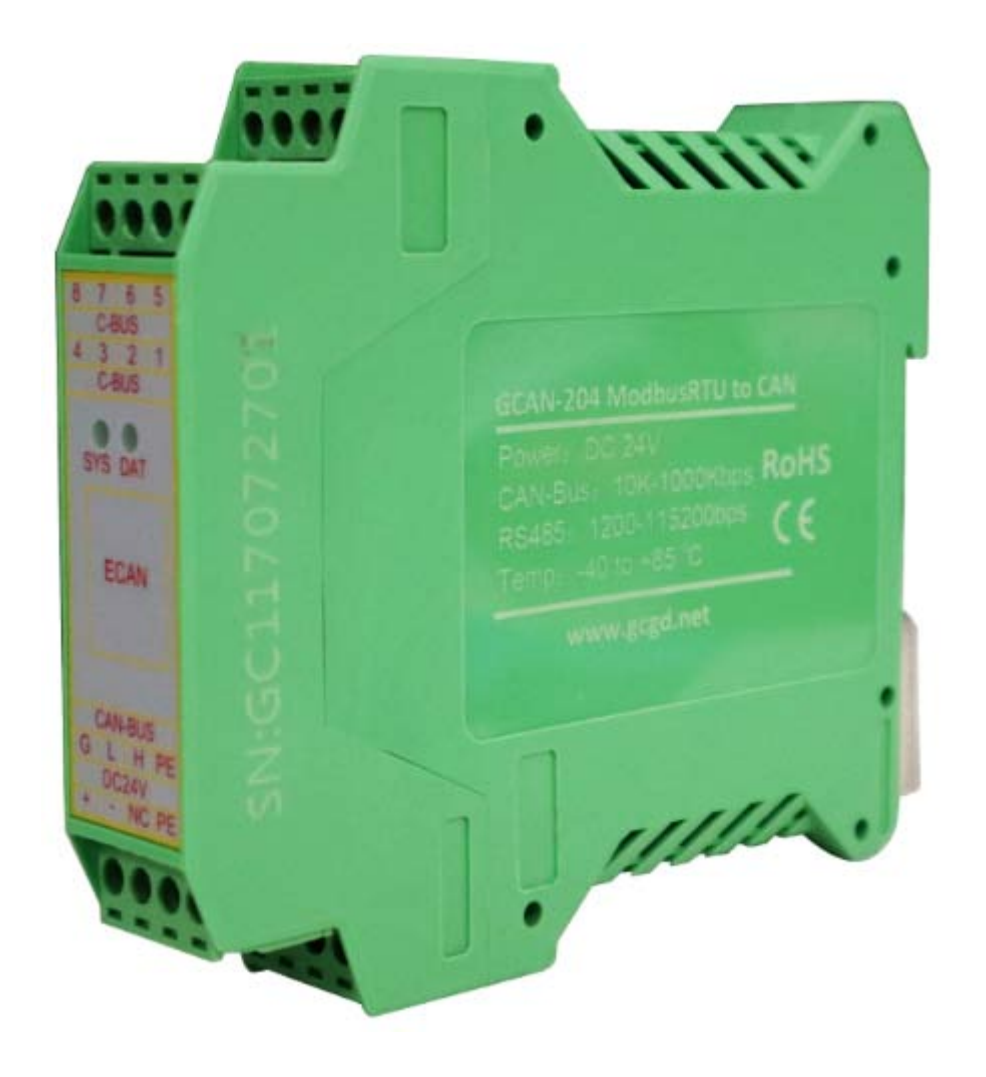

### Document version: V3. 23 (2017/03/22)

# Contents

| 1. Introduction               | 3  |
|-------------------------------|----|
| 1.1 Overview                  | 3  |
| 1.2 Properties at a glance    | 3  |
| 2. Installation               | 4  |
| 2.1 Installation and fixation | 4  |
| 2.2 Connect to Serial bus     | 4  |
| 2.3 Connect to CAN-Bus        | 5  |
| 3. Converter used             | 6  |
| 3.1 The structure of CAN-Bus  | 6  |
| 3.2 Termination resistor      | 7  |
| 3.3 Indicator light           | 7  |
| 4. Configuration instructions | 8  |
| 4.1 Configuration to prepare  | 8  |
| 4.2 Connect the software      | 8  |
| 4.3 Configure parameter       | 9  |
| 4.4 Configure mapping table   | 10 |
| 4.5 Download parameters       | 11 |
| 4.6 Save parameters           | 12 |
| 5. Examples                   | 13 |
| 5.1 Receive CAN data          | 13 |
| 5.2 Transmit CAN data         | 13 |
| 6. Technical Specifications   | 14 |
| Sales and service             | 15 |

# **1. Introduction**

### **1.1 Overview**

GCAN-204 converter has one CAN-Bus interface, one serial interface. The GCAN-204 integrates the Modbus RTU protocol. With the GCAN-204, user can use the serial bus connect to other equipment (with Modbus RTU protocol) access the CAN-Bus communication interface.

GCAN-204 has integrated isolation protection module. Using DIN railway fixed, it can be easier to integrate into the control cabinet.

### **1.2 Properties at a glance**

- Modbus slave support function code: 03H, 04H, 06H, 16H
- Serial baud rate: 600bps ~ 115200bps
- CAN-Bus supports CAN2.0A and CAN2.0B frame format, conform to ISO/DIS 11898 standards
- CAN baud rates: 5Kbps ~ 1Mbps
- CAN-Bus isolation module insulation voltage: DC 1500V
- Power supply: 9~30V (20mA, 24V DC)
- Interface using terminal blocks
- Installation method: DIN rail
- Working temperature range from -40 to 85 °C
- Size: (L)113mm \* (W)100mm \* (H)21mm

# 2. Installation

### 2.1 Installation and fixation

GCAN-204 can be installed on a DIN rail, as shown in figure 2.1.

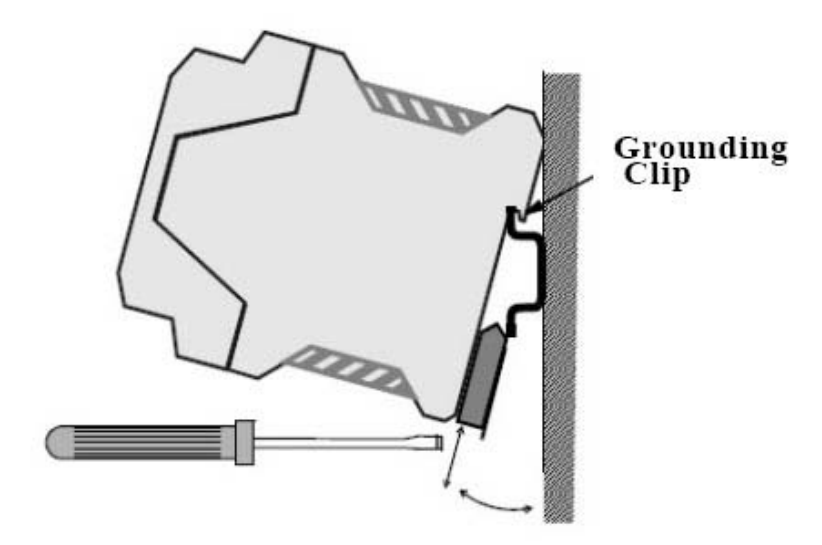

Figure 2.1 GCAN-204 module installation

Note: DIN rails require to connect with ground wire.

GCAN-204 power interface definition, as shown in table 2.1.

| DC | 24V | explanation |
|----|-----|-------------|
| 1  | +   | 24V DC+     |
| 2  | -   | OV          |
| 3  | NC  | NC          |
| 4  | PE  | shield      |

Table 2.1 Power interface definition

### 2.2 Connect to Serial bus

GCAN-204 serial interface use RS485 interface. The pin definitions are shown in table 2.2.

| Pin    | Port  | Name | Features              |
|--------|-------|------|-----------------------|
| C-BUS1 | DC/85 | B-   | 485 B (-) signal line |
| C-BUS4 | K540J | A+   | 485 A (+) signal line |

Table 2.2 RS485 interface definitions

### 2.3 Connect to CAN-Bus

The pin definitions for the CAN side of GCAN-204 are shown in table 2.3.

| Pin | Port | Name  | Features          |
|-----|------|-------|-------------------|
| G   |      | CAN-G | CAN_GND           |
| L   | CAN  | CAN-L | CAN_L signal line |
| Н   |      | CAN-H | CAN_H signal line |

Table 2.3 CAN-Bus signal assignment for GCAN-204

Only CAN\_H and CAN\_H connect with each other, then CAN\_L and CAN\_L connect with each other. Then we establish a connection.

# 3. Converter used

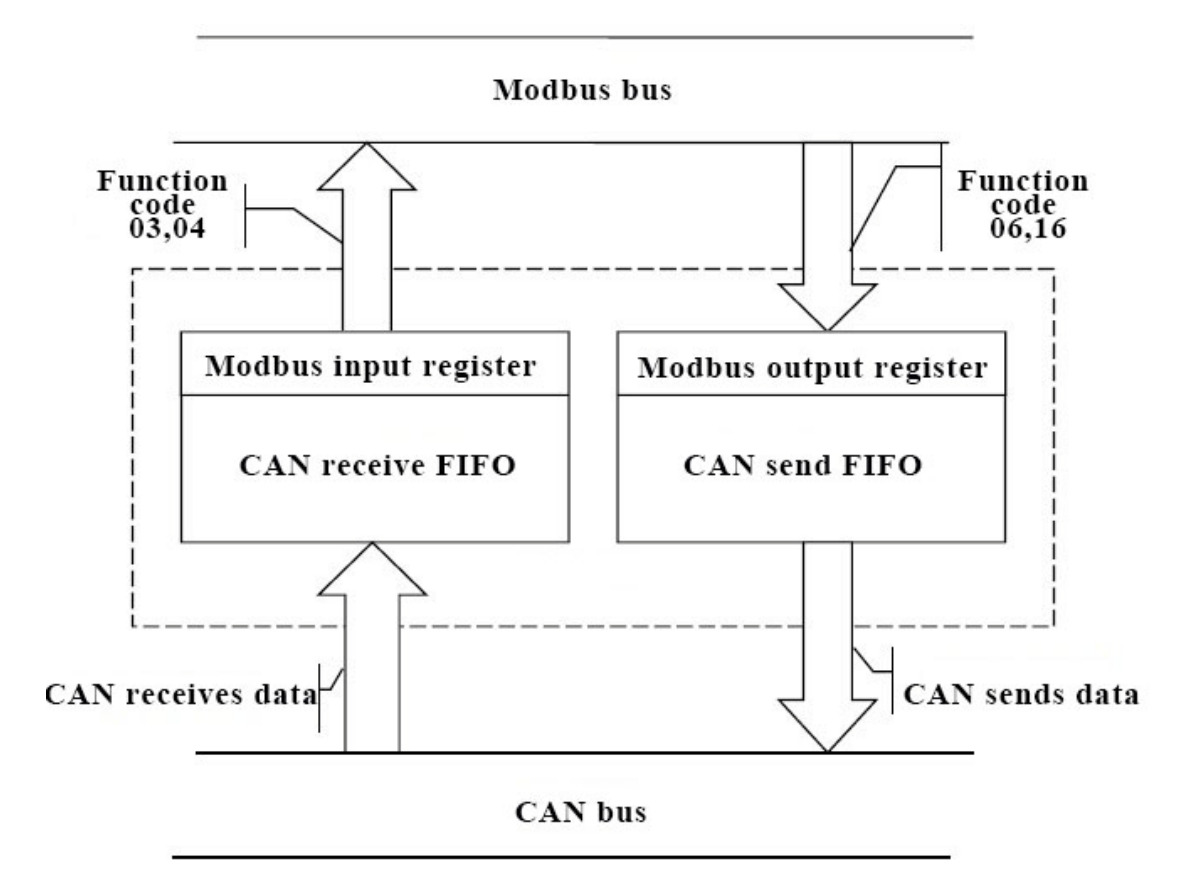

The working principle of GCAN-204, as shown in figure 3.1.

Figure 3.1 Working principle of GCAN-204

### 3.1 The structure of CAN-Bus

CAN-Bus connection, as shown in figure 3.2.

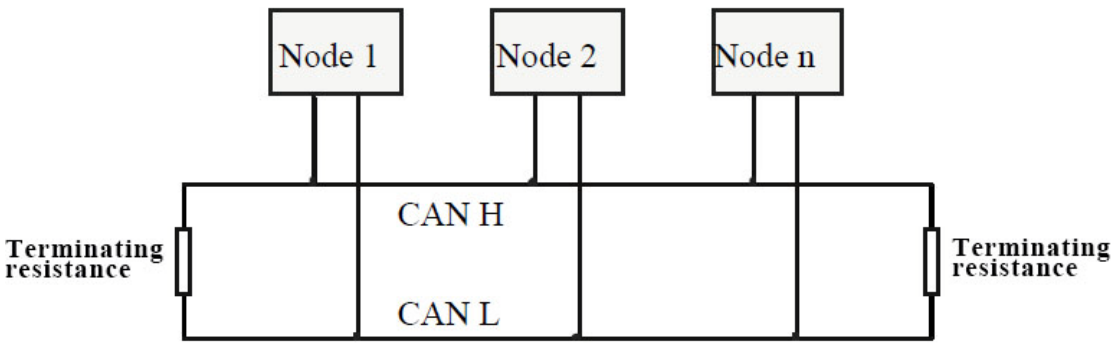

Figure 3.2 Topology structure of CAN-Bus

### **3.2 Termination resistor**

CAN-Bus requires two  $120\Omega$  termination resistors in the furthest of the two terminals, as shown in figure 3.3.

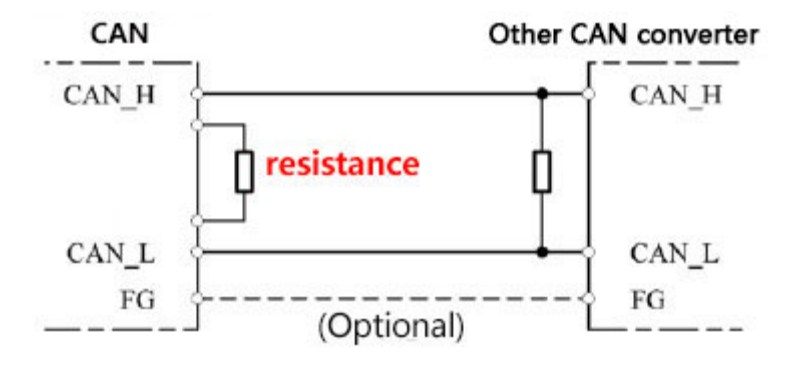

Figure 3.3 GCAN-204 connection to other CAN converter

Please note: You should connect the two ends of the resistor to CAN\_L and CAN\_H respectively.

### **3.3 Indicator light**

GCAN-204 converter has one SYS indicator, one DAT indicator that can indicate the converter status. More functions are shown in table 3.2.

| Indicator light | Status     | Indicates the status              |  |  |
|-----------------|------------|-----------------------------------|--|--|
|                 | Blinking   | Converter initialization, standby |  |  |
| SYS             | Dillikilig | status                            |  |  |
|                 | OFF        | Uninitialized                     |  |  |
| DAT             | Blinking   | Data transmission                 |  |  |
|                 | OFF        | No data transmission              |  |  |

Table 3.2 Status of the GCAN-204 indicator

# 4. Configuration instructions

### **4.1 Configuration to prepare**

Open the shell of the converter, find the DIP switch shown below, turn switch 2 to "ON", then connected to the power supply, you can enter the configuration mode.

Please note: GCAN-204 uses RS485 interface to configure, do not connect the "Mini USB" interface.

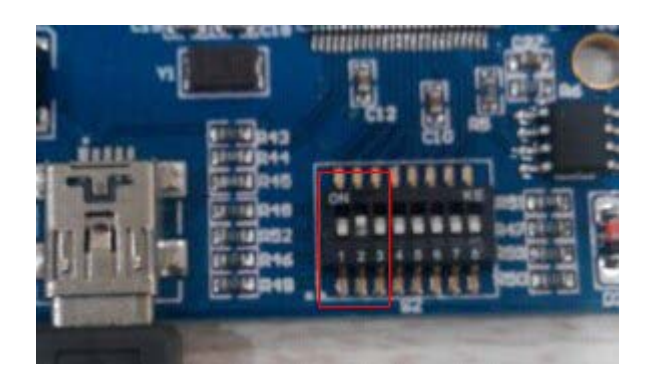

### 4.2 Connect the software

When GCAN-204 enters the configuration mode, use a RS485 line to connects to PC. Open the "ModbusRTU CAN Config" software, then configure the parameters. The software interface is shown in figure 4.1.

| 连接设备 Connect Device                                       | ×            |
|-----------------------------------------------------------|--------------|
| 设备类型: Modbus/Rtu-Can ▼<br>Device Tvpe:<br>串口号(P): 20001 ▼ |              |
| 连接<br>Connect                                             | 退出<br>Cancel |

Figure 4.1 ModbusRTU CAN Config software initial interface

Select the serial number, click "Connect". After setting up the connection, click "读参数 Upload" to read the current configuration parameters, as shown in figure 4.2.

Please note: At this point the converter has been connected with the PC, please do not click "Connect" repeatedly.

| 🖳 GCAN204配置软件(ModbusRtu Config Tools) |                                  |  |  |  |  |
|---------------------------------------|----------------------------------|--|--|--|--|
| 连接                                    | <mark>设置参数 打开文件 保存文件</mark> 固件升级 |  |  |  |  |
| Connect UpLoad                        | DownLoad Open SaveAs UpDate App  |  |  |  |  |
| ⊡-GC117060802                         | DeviceSN:GC117060802             |  |  |  |  |
| Communication Set                     | ModbusRtuCAN-Con                 |  |  |  |  |
| Recieve CAN                           | UpLoad Data Success!             |  |  |  |  |
| Transmit CAN                          | 通定                               |  |  |  |  |

Figure 4.2 "ModbusRTU CAN Config" software main interface

### 4.3 Configure parameter

Click on "Communication Set".

| 🖳 GCAN204酉    | 記置软件(Mod          | busRtu Config Too     | s )               | PAGE 188           |
|---------------|-------------------|-----------------------|-------------------|--------------------|
| 连接<br>Connect | 读参数<br>UpLoad     | 设置参数 打7<br>DownLoad 0 | F文件<br>pen SaveAs | 固件升级<br>VpDate App |
| ⊡-GC1170608   | 02<br>ication Set | Communicatio          | on Setting        |                    |
| Reciev        | e CAN             | Items                 | Value             |                    |
| Transm        | it CAN            | Node ID               | 1                 |                    |
|               |                   | RS233/485             | 2                 |                    |
|               |                   | Parity                | N                 |                    |
|               |                   | ByteSize              | 8                 |                    |
|               |                   | StopBits              | 1                 |                    |
|               |                   | CAN Baudrate          | 3                 |                    |
|               |                   |                       |                   |                    |
|               |                   |                       |                   |                    |
|               |                   |                       |                   |                    |
|               |                   | -                     |                   |                    |
|               |                   |                       |                   |                    |
|               |                   |                       |                   |                    |
|               |                   | Node TD               | 1                 |                    |
|               |                   | Note 15               |                   |                    |
|               |                   |                       |                   |                    |
|               |                   | 设置Modbust             | 5点ID 0−255        |                    |

Figure 4.3 Configure the GCAN-204 basic operating parameters

In this interface, you can set:

Node ID: The ID of the Modbus node Parity: Odd parity or even parity Byte Size: The length of the data Stop Bits: Stop the number of bits RS232 / 485 Baud: Modbus RTU baud rate CAN Baudrate: CAN-Bus baud rate Factory setting: Modbus RTU side baud rate is 57600bps, CAN baud rate is 250Kbps.

### 4.4 Configure mapping table

Press "Add" to add data. "Receive CAN" Modbus address: 0x00-0x7F, Modbus address of Transmit CAN: 0x100-0x17F.

#### 4.4.1 Receive CAN

Click "Receive CAN", as shown in figure 4.4

COB-ID: Sets the frame ID of the CAN-Bus

Frame Format: Sets the frame format (Standard / Extended)

Frame Type: Sets the frame type (Data / RTR)

Modbus Address: Modbus register first address setting

Length: CAN frame data length, the maximum value of 8

| 🧧 GCAN204配置软件(ModbusRtu Config Tools) |               |                  |                                           |                                   |                       |               |          |              |  |
|---------------------------------------|---------------|------------------|-------------------------------------------|-----------------------------------|-----------------------|---------------|----------|--------------|--|
| 连接<br>Connect                         | 读参数<br>UpLoad | 设置参数<br>DownLoad | 打开文件<br>Open                              | 保存<br>Sav                         | 文件<br><sup>reAs</sup> | 固件升<br>VpDate | 级<br>App |              |  |
| ⊟-GC117060802                         | 2             | Reciev           | e CAN                                     |                                   |                       |               |          |              |  |
| - Communic                            | cation Set    | Index            | COB-ID                                    | Ext                               | RTR                   | Address       | Len      |              |  |
| Transmit                              | CAN           | 1                | 0181                                      | 0                                 | 0                     | 01            | 8        |              |  |
|                                       |               |                  |                                           |                                   |                       |               |          |              |  |
|                                       |               |                  |                                           |                                   |                       |               |          |              |  |
|                                       |               |                  |                                           |                                   |                       |               |          |              |  |
|                                       |               |                  |                                           |                                   |                       |               |          |              |  |
|                                       |               |                  |                                           |                                   |                       |               |          |              |  |
|                                       |               |                  |                                           |                                   |                       |               |          |              |  |
|                                       |               |                  |                                           |                                   |                       |               |          |              |  |
|                                       |               | CO:<br>Fr        | B-ID(HEX)  <br>ame format                 | 0x 0181<br>Standar                | d 💌                   |               |          | 删除<br>Delete |  |
|                                       |               | Fr<br>Mo<br>Le:  | ame Type  <br>dbus Addr (HE<br>ngth(byte) | Data<br>X) Ox <mark>O</mark><br>8 | <b>▼</b><br>01        | (from OxOO to | o Ox7F)  | 添加<br>Add    |  |

Figure 4. 4 Receive CAN mapping settings

### 4.4.2 Transmit CAN

Click "Transmit CAN" to add data mapping group, as shown in figure 4. 5.

COB-ID: Sets the frame ID to be forwarded to CAN-Bus data

Frame Format: Sets the frame format (Standard / Extended)

Frame Type: Sets the frame type (Data / RTR)

Modbus Address: Sets the Modbus terminal register's first address

Length: CAN frame data length, the maximum value is 8.

Set "Trace" or "Timer".

Trace: When a Modbus master sends a Modbus address data with a 06 instruction, if the data changes, it will trigger the corresponding CAN data transmission.

Timer: You can set the interval time, send CAN data circularly. It sets the interval in the "Send Timer", and enter the decimal number. The unit is milliseconds. For example, "enter 1000" can sent at intervals of 1000ms.

### 4.5 Download parameters

After the configuration is completed, click on"设置参数 Download", download the configuration data to the converter's "FLASH". If the download actions is unsuccessful, please download it again.

Please note: After the data is downloaded successfully, you need to set the No. 2 DIP switch to "OFF", and then restart the converter, to enable the new configuration.

| 🖳 GCAN204番    | 記置软件(Moo           | lbusRtu Confi        | g Tools )                                 |                 |                                    |               |           |             |           |
|---------------|--------------------|----------------------|-------------------------------------------|-----------------|------------------------------------|---------------|-----------|-------------|-----------|
| 连接<br>Connect | 读参数<br>VpLoad      | 设置参数<br>DownLoad     | 打开文件<br><sup>Open</sup>                   | 保存<br>Sar       | <sup>z</sup> 文件<br><sup>zeAs</sup> | 固件升<br>VpDate | -级<br>App |             |           |
| ⊡- GC1170608  | 302<br>igation Set | Transmi              | t CAN                                     |                 |                                    |               |           |             |           |
| Reciev        | re CAN             | Index                | COB-ID                                    | Ext             | RTR                                | Address       | Len       | Trace/Timer | SendTimer |
| Transm        | it CAN             | 1                    | 0201                                      | 0               | 0                                  | 101           | 8         | 0           | 0         |
|               |                    |                      |                                           |                 |                                    | _             |           |             |           |
|               |                    | COB-<br>Fram         | ID(HEX) Ox                                | 0201<br>tandard |                                    |               |           | ₩<br>Del    | 除<br>Lete |
|               |                    | Fran<br>Modt<br>Leng | e Type Da<br>us Addr (HEX)<br>;th(byte) 8 | ata<br>) Ox 1   | 01                                 | (from Ox10    | 0 to 0;   | د17F) الأ   | 5加<br>aa  |
|               |                    | Trac<br>Send         | e/Timer Tra<br>Timer (DEC)                | ace<br>) 0      | •                                  |               |           |             |           |

Figure 4. 5 Transmit CAN mapping settings

### 4.6 Save parameters

Save the configuration, click "保存文件 SaveAs" to save the parameters to the PC. Then the file can be used many times.

### 5. Examples

The user can use the included serial debugging assistant to send Modbus instruction debugging.

Please note: choose "hexadecimal display" and "hexadecimal send" when using the serial debugging assistant.

#### 5.1 Receive CAN data

For example, configure the Modbus slave address: 1, Modbus register first address: 0x01, CAN: standard frame, frame ID: 0x181, CAN frame data: 0x01, 0x02, 0x03, 0x04, 0x05, 0x06, 0x07, 0x08.

User Modbus master sends request frame:

01 03 00 01 00 04 15 C9

GCAN-204 response frame:

01 03 08 02 01 04 03 06 05 08 07 17 C1

Please note that the CRC is calculated by the CRC16 checksum calculator. (With disk)

At this point, the GCAN-204 module has received a data frame with a frame ID of 0x181 from the CAN terminal of other equipment.

### 5.2 Transmit CAN data

For example, Modbus slave address: 1, Modbus register first address: 0x101 (decimal: 257), function code: 16 (10H), CAN: standard frame, frame ID: 0x201, CAN frame data: 0x01, 0x02, 0x03, 0x04, 0x05, 0x06, 0x07, 0x08.

User Modbus master sends request frame:

01 10 01 01 00 04 08 02 01 04 03 06 05 08 07 CB 2E

GCAN-204 response frame:

01 10 01 01 00 04 91 F6

Please note that the CRC is calculated by the CRC16 checksum calculator.

At this point, the CAN terminal of other equipment has received a data frame with a frame ID of 0x201 from the Modbus side of the GCAN-204 module.

# 6. Technical Specifications

| Connection                   |                                           |  |  |  |  |  |
|------------------------------|-------------------------------------------|--|--|--|--|--|
| Serial interface             | Terminal blocks                           |  |  |  |  |  |
| CAN interface                | Terminal blocks                           |  |  |  |  |  |
| Interface characteristics    |                                           |  |  |  |  |  |
| Serial interface             | Standard RS485 interface                  |  |  |  |  |  |
| Serial port baud rate        | 600bps~115200bps                          |  |  |  |  |  |
| CAN interface                | ISO 11898 standard, CAN2. 0A/B            |  |  |  |  |  |
| CAN baud rate                | 1000K, 500K, 250K, 200K, 125K, 100K, 50K, |  |  |  |  |  |
|                              | 20K                                       |  |  |  |  |  |
| Electrical isolation         | 1500V, DC-DC                              |  |  |  |  |  |
| CAN termination              | None. You can add it between CAN_H and    |  |  |  |  |  |
| resistor                     | CAN_L if you need it.                     |  |  |  |  |  |
| Power supply                 |                                           |  |  |  |  |  |
| Power supply voltage         | +9~30V DC                                 |  |  |  |  |  |
| Power supply current         | Maximum 20mA(24V DC)                      |  |  |  |  |  |
| <b>Environmental testing</b> |                                           |  |  |  |  |  |
| Working temperature          | -40°C~+85°C                               |  |  |  |  |  |
| Working humidity             | 15%~90%RH, no condensation                |  |  |  |  |  |
| EMC test                     | EN 55024:2011-09 EN 550222011-12          |  |  |  |  |  |
| Protection grade IP 20       |                                           |  |  |  |  |  |
| The basic information        |                                           |  |  |  |  |  |
| Outline size                 | 113mm *100mm *21mm                        |  |  |  |  |  |
| Weight                       | 120g                                      |  |  |  |  |  |

## Sales and service

Shenyang Guangcheng Technology Co., Ltd.

Address: Industrial Design Center, No. 42 Chongshan

Middle Road, Huanggu District, Shenyang City, Liaoning Province.

**QQ:** 2881884588

E-mail: 2881884588@qq.com

**Tel:** +86-024-31230060

Website: <u>www.gcgd.net</u>

**Sales and service Tel:** +86-18309815706

After - sales service telephone Number: +86-13840170070

WeChat Number: 13840170070

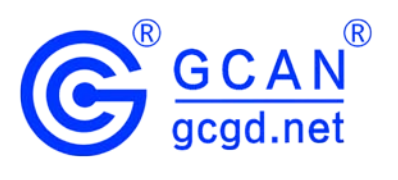